# How to make a Payment?

TEXAS SOUTHMOST COLLEGE

Crated by: Gloria Parra / 2.9.2021

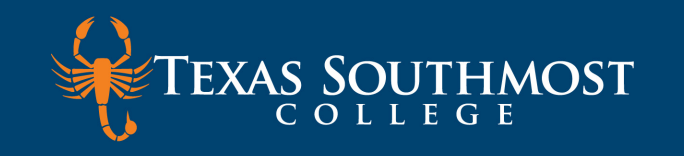

# Log in using your TSC email address and password

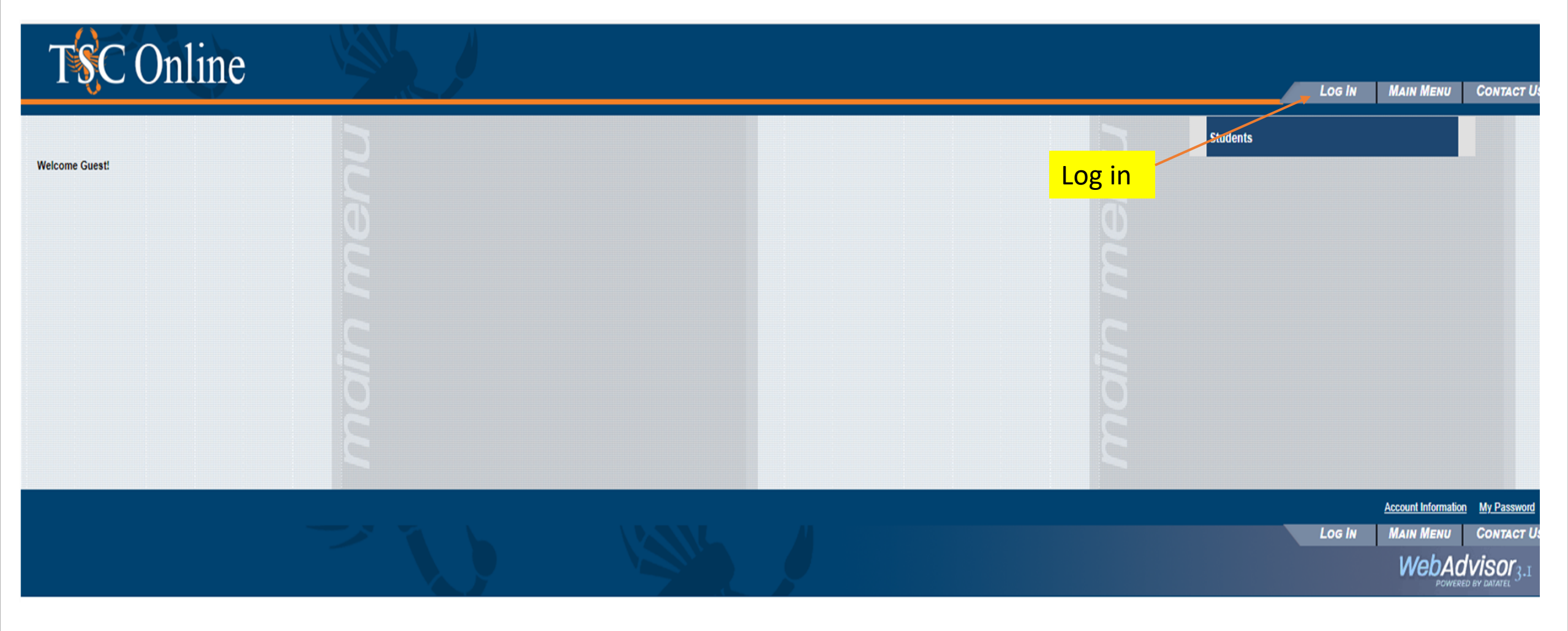

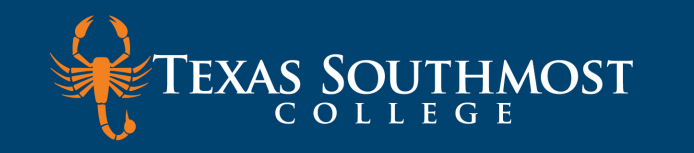

#### Click on the Students menu

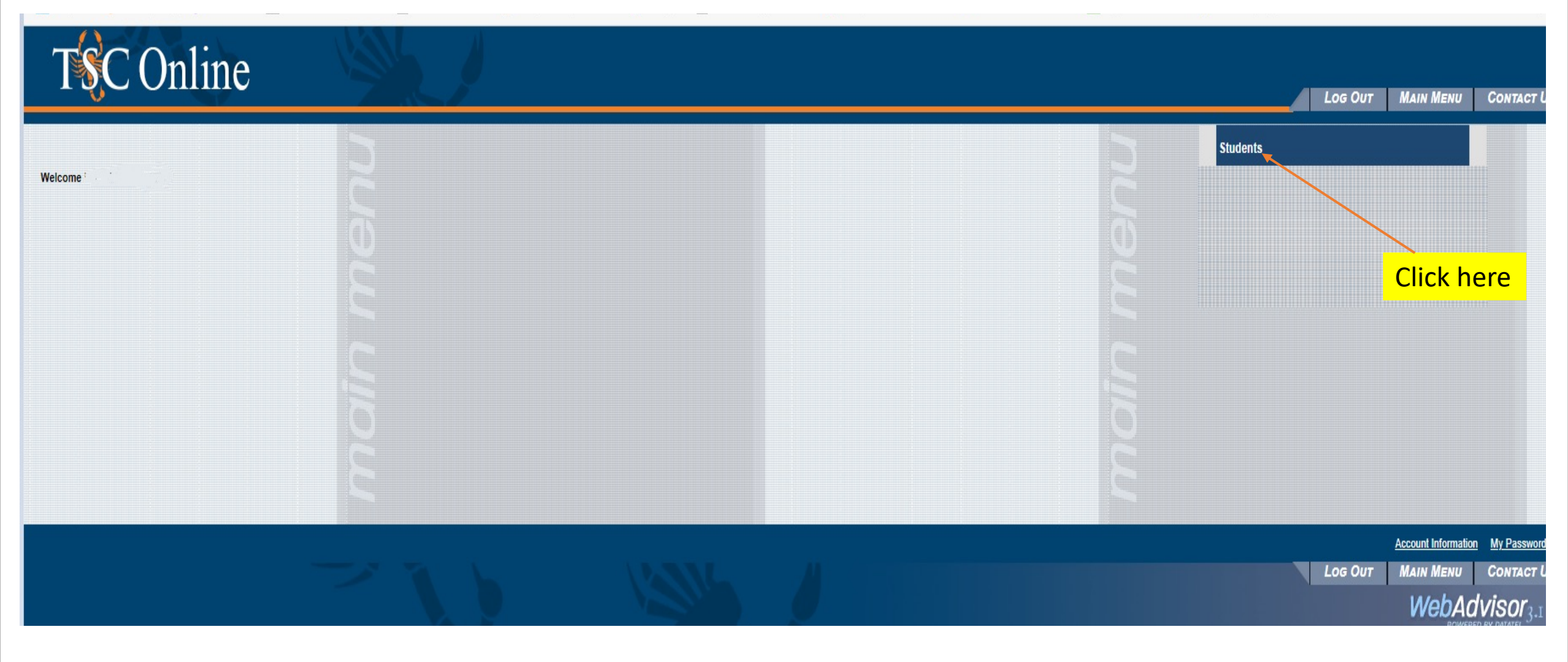

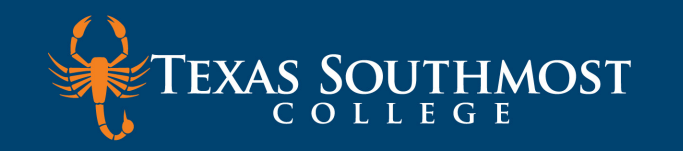

### Click on Make a Payment

| URRENT STUDENTS - STUDENTS MENU                           |                                                     | Welcome |
|-----------------------------------------------------------|-----------------------------------------------------|---------|
| The following links may display confidential information. |                                                     |         |
|                                                           |                                                     |         |
|                                                           | Registration                                        |         |
| User Account                                              | Register for Sections<br>Register and Deer Sections |         |
|                                                           | Search for Sections<br>My class schedule            |         |
| Financial Information                                     |                                                     |         |
| Student Account Center Make a Payment                     | Academic Planning                                   |         |
| Bank Mobile Refunds<br>Student Tax Information            | Degree Audit<br>Purple Briefcase                    |         |
| Financial Aid                                             | Academic Profile                                    |         |
| Financial Aid Checklist<br>Special Programs Request Form  | Restrictions<br>Grades                              |         |
|                                                           | Grade Point Average by Term<br>Transcript           |         |
| Communication                                             | Degree Audit<br>Test Summary                        |         |
| My Documents                                              | My class schedule                                   |         |

WebAdvisor<sub>3</sub>

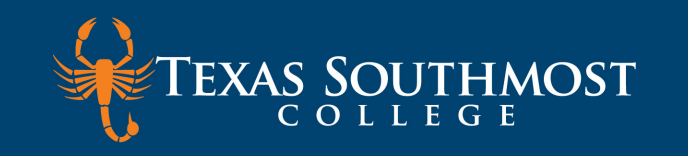

## **Click on Make Payment**

| TEXAS SOUTHMOST                                                                                |                                                           |                            | Logged in as:   Logout 🕩 |
|------------------------------------------------------------------------------------------------|-----------------------------------------------------------|----------------------------|--------------------------|
| 👚 My Account Make Payment                                                                      | Payment Plans Help                                        |                            |                          |
| Announcement                                                                                   | Student Account                                           | ID: xxx(                   | My Profile Setup         |
| Welcome to the Texas Southmost                                                                 | Balance                                                   | \$354.00                   | Authorized Users         |
| You can view your current account<br>activity, enroll in a payment plan,<br>and make payments. |                                                           | View Activity Make Payment | Personal Profile         |
| You can also allow your parents or guardians to access your account to                         | Statements                                                | Select Make Payment        | Security Settings        |
| make payments and view your current account activity.                                          | Your latest eBill Statement<br>(2/8/21) 2020Fall : \$0.00 | View Statements            |                          |
| Before you begin:                                                                              |                                                           |                            | Consents and             |
| To bet-up Authorized Osers to                                                                  |                                                           |                            | Agroomonto               |

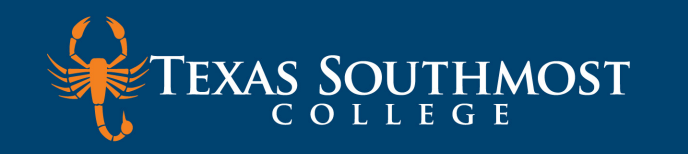

### **Account Payment**

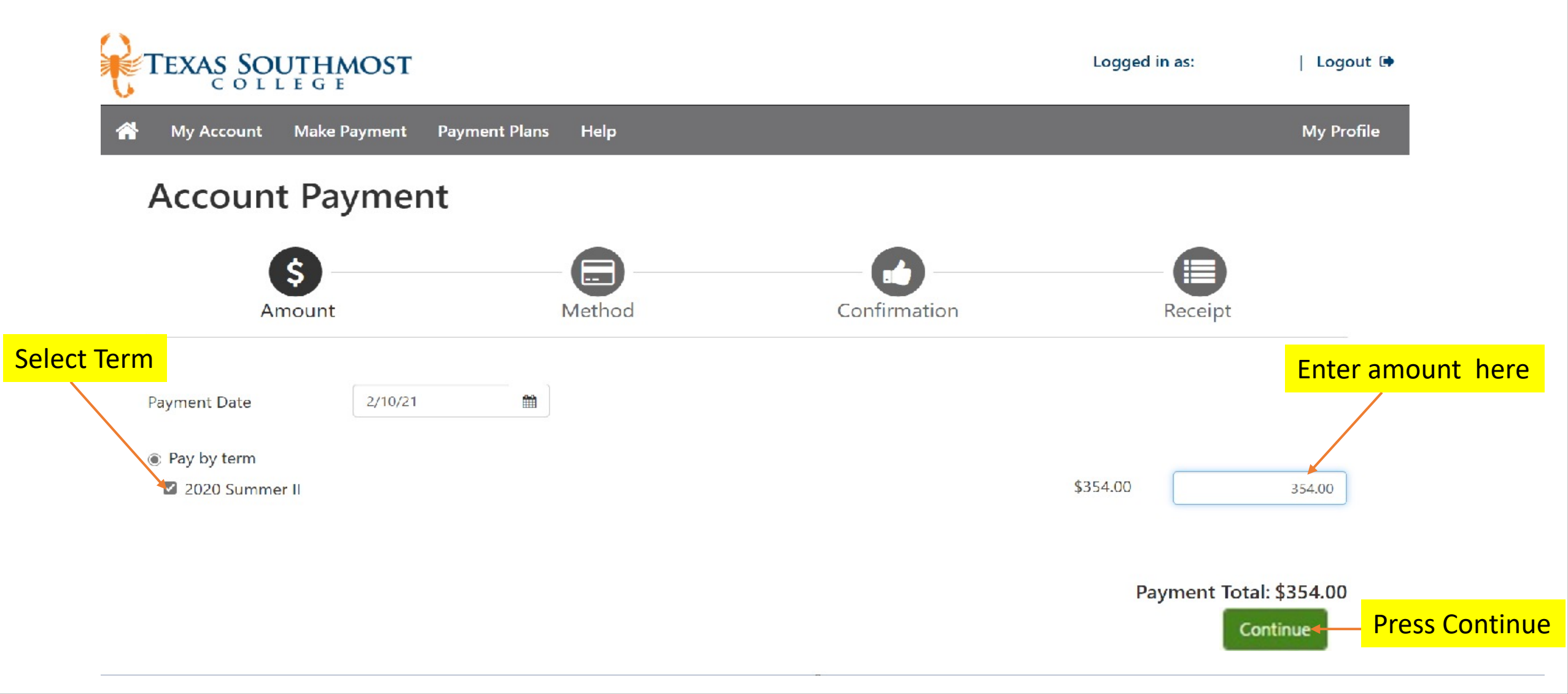

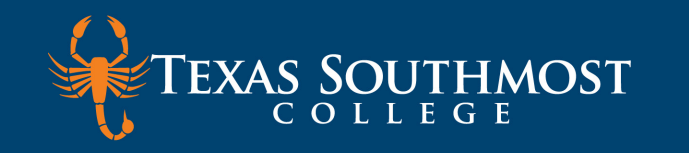

#### **Select Payment Method**

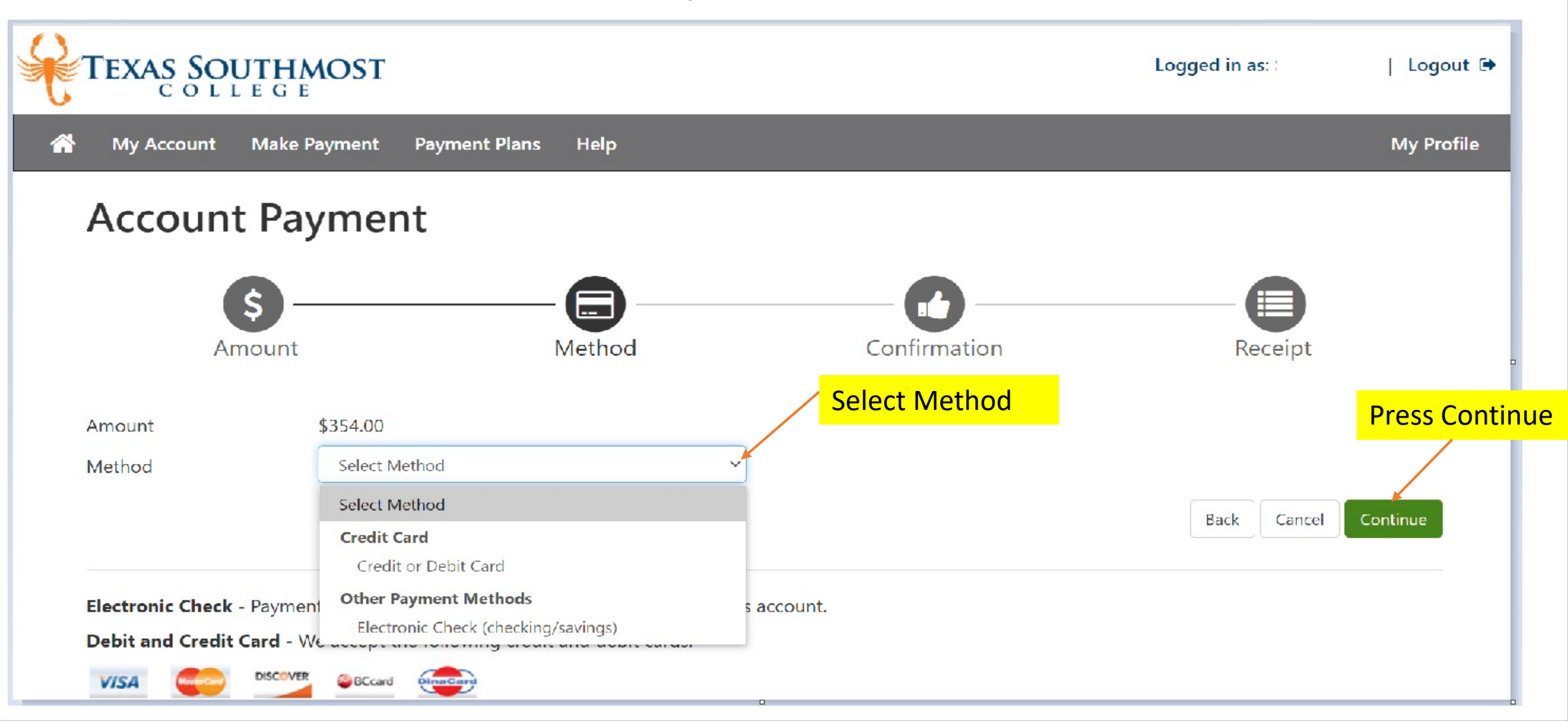

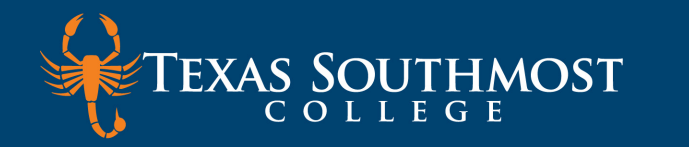

#### **Account Payment Method Information**

| Account Payr                                | ment               | Fill out all fields |                                                                                                    |                                                                  |
|---------------------------------------------|--------------------|---------------------|----------------------------------------------------------------------------------------------------|------------------------------------------------------------------|
| Amount                                      |                    | Method              | Confirmation                                                                                                    | Receipt                                                          |
| Amount                                      |                    |                     |                                                                                                    | Save payment method                                              |
| Method                                      | Credit or Debit Ca | ard                 | ~                                                                                                    |                                                                  |
| Account Informatio                          | n                  |                     | Option to Save                                                                                                    |                                                                  |
| * Indicates required fields                 |                    |                     | Save this payment method for                                                                                                    | r future use                                                     |
| *Card account number:                       | 2000               | 20000000            | Save payment method as:                                                                                                    |                                                                  |
| *Name on card:                              |                    |                     | ( example My CreditCard )                                                                                                    | Ī                                                                |
| *Card expiration date:                      | 02                 | 2 💙 2022 💙          | Set as your preferred payment method prior to suppress to suppress the payment method prior to suppress to suppress to supp | ent method. You can choose a different<br>Ibmitting any payment. |
| *Card Verification Value:<br>(View example) |                    |                     |                                                                                                    | Name payment method                                              |
| Cardholder Billing I                        | nformatio          | n                   |                                                                                                    |                                                                  |
| *Country:                                   | U                  | NITED STATES        | ~                                                                                                    |                                                                  |
| *Billing address:                           |                    |                     |                                                                                                    |                                                                  |
| Billing address line two:                   |                    |                     |                                                                                                    |                                                                  |
| *City:                                      |                    |                     |                                                                                                    | Press Continue                                                   |
| *State:                                     | Se                 | elect State         | ~                                                                                                    |                                                                  |
| * Postal Code:                              |                    |                     |                                                                                                    |                                                                  |
|                                             |                    |                     |                                                                                                    | Back Cancel Continue                                             |

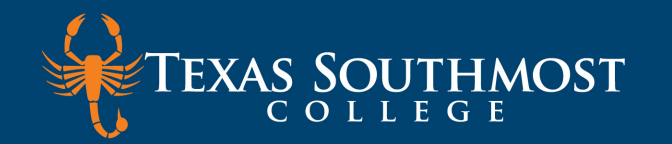

# **ACH Payment Agreement**

|                | Select                                                                                                 | Schedule                                                                           | Payment                                                            | Plan Agreement                                                                | Agreement                                                    |
|----------------|----------------------------------------------------------------------------------------------------|------------------------------------------------------------------------------------|--------------------------------------------------------------------|-------------------------------------------------------------------------------|--------------------------------------------------------------|
|                | ACH Payment Agreen                                                                                     | nent                                                                               |                                                                    |                                                                               |                                                              |
|                | I hereby authorize <b>Texas Sou</b><br>debit or credit the same to su<br>will be added to my student a | thmost College to initiate debit<br>ch account. In the event that this<br>account. | or credit entries to my Deposito<br>electronic payment is returned | ory according to the terms below,and<br>I unpaid for any reason, I understand | d for my Depository to<br>d that a <b>\$25.00</b> return fee |
|                | Name:                                                                                                  |                                                                                    |                                                                    |                                                                               |                                                              |
|                | Address:                                                                                               |                                                                                    |                                                                    |                                                                               |                                                              |
|                | Depository:                                                                                            |                                                                                    |                                                                    |                                                                               |                                                              |
|                | Routing Number:                                                                                        |                                                                                    |                                                                    |                                                                               |                                                              |
|                | Account Number:                                                                                        |                                                                                    |                                                                    |                                                                               |                                                              |
| Before vou     | This agreement is dated 06/1                                                                           | 8/2020 11:03:16 AM CDT.                                                            |                                                                    |                                                                               |                                                              |
| continue agree | For fraud detection purposes,                                                                          | your internet address has been                                                     | logged: 198.187.195.114 at 06/                                     | 18/2020 11:03:16 AM CDT                                                       |                                                              |
| to this hoy    | Any false information enter<br>laws of the United States. V                                            | ed hereon constitutes as fraud<br>iolators will be prosecuted to t                 | and subjects the party enteri<br>he fullest extent of the law.     | ng same to felony prosecution un                                              | der both Federal and State                                   |
|                | To revoke this authorization a                                                                         | greement you must contact: <b>stu</b> e                                            | dentaccounting@tsc.edu                                             |                                                                               |                                                              |
|                | Print and retain a copy of this                                                                        | agreement.                                                                         |                                                                    |                                                                               |                                                              |
|                | Please check the box below to                                                                          | agree to the terms and continu                                                     | e.                                                                 |                                                                               |                                                              |
|                | I agree to the above terr                                                                              | ns and condition                                                                   |                                                                    |                                                                               |                                                              |
|                |                                                                                                    |                                                                                    |                                                                    | Back Cancel                                                                   | Print Agreement Continue                                     |

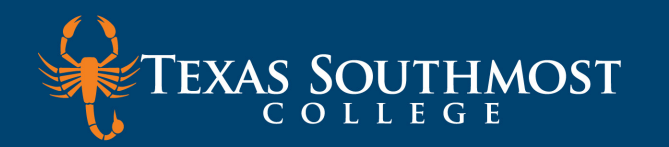

### **Payment Receipt**

#### Payment Receipt

- Your new ACH payment method has been saved.
- Thank you, your payment was processed successfully.

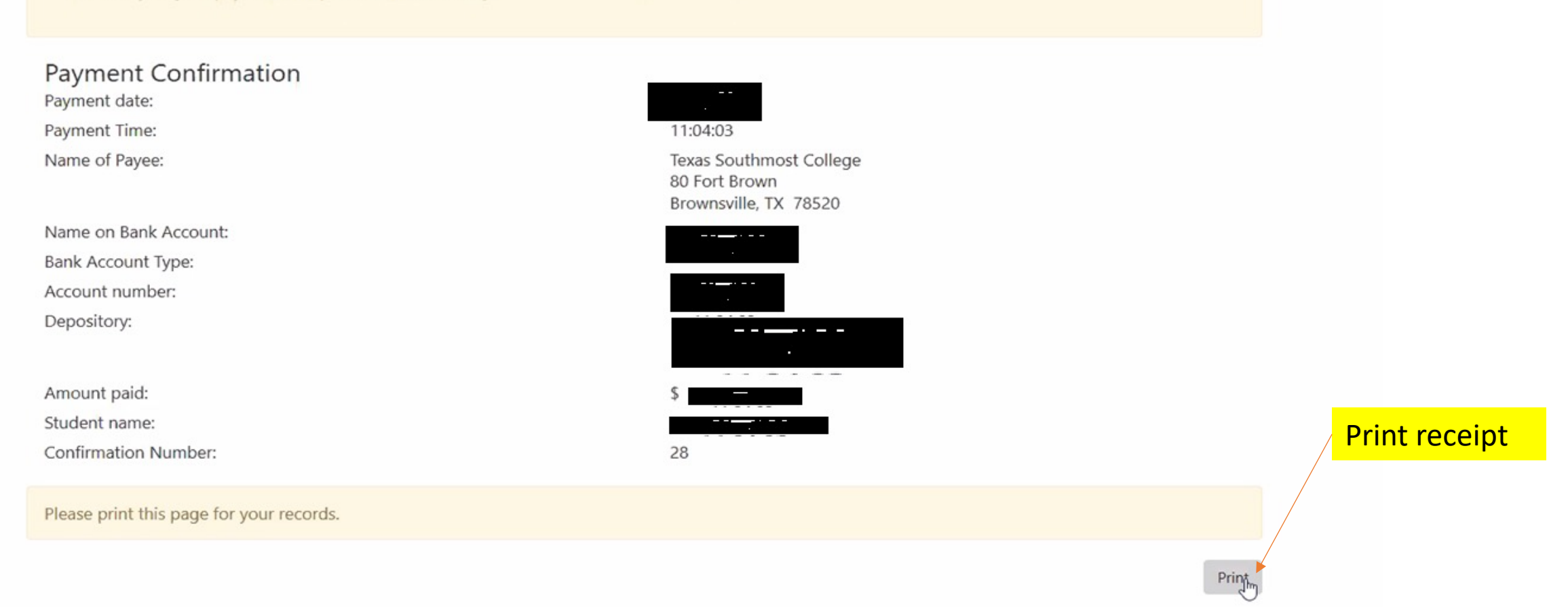